## 外国人宿舎(アパート)宿泊予約のキャンセル・変更の手順(マニュアル)

承認が『済』になっている予約についてはご自身のポータルサイトでは変更できません。宿泊される前日までにユーザーズ・ オフィスまでお越しいただくか、下記までメールにてご連絡ください。ユーザーズ・オフィスの開室時間(9:00-17:00)外でも、 メールにて宿泊前日までにご連絡いただければ変更可能です。E-mail: <u>usersoffice@mail.kek.jp</u>

ご自身のUser Portal から 左メニュー「宿泊予約・旅費申請」⇒「4. 外国人宿舎 キャンセル変更(つくば地区)」

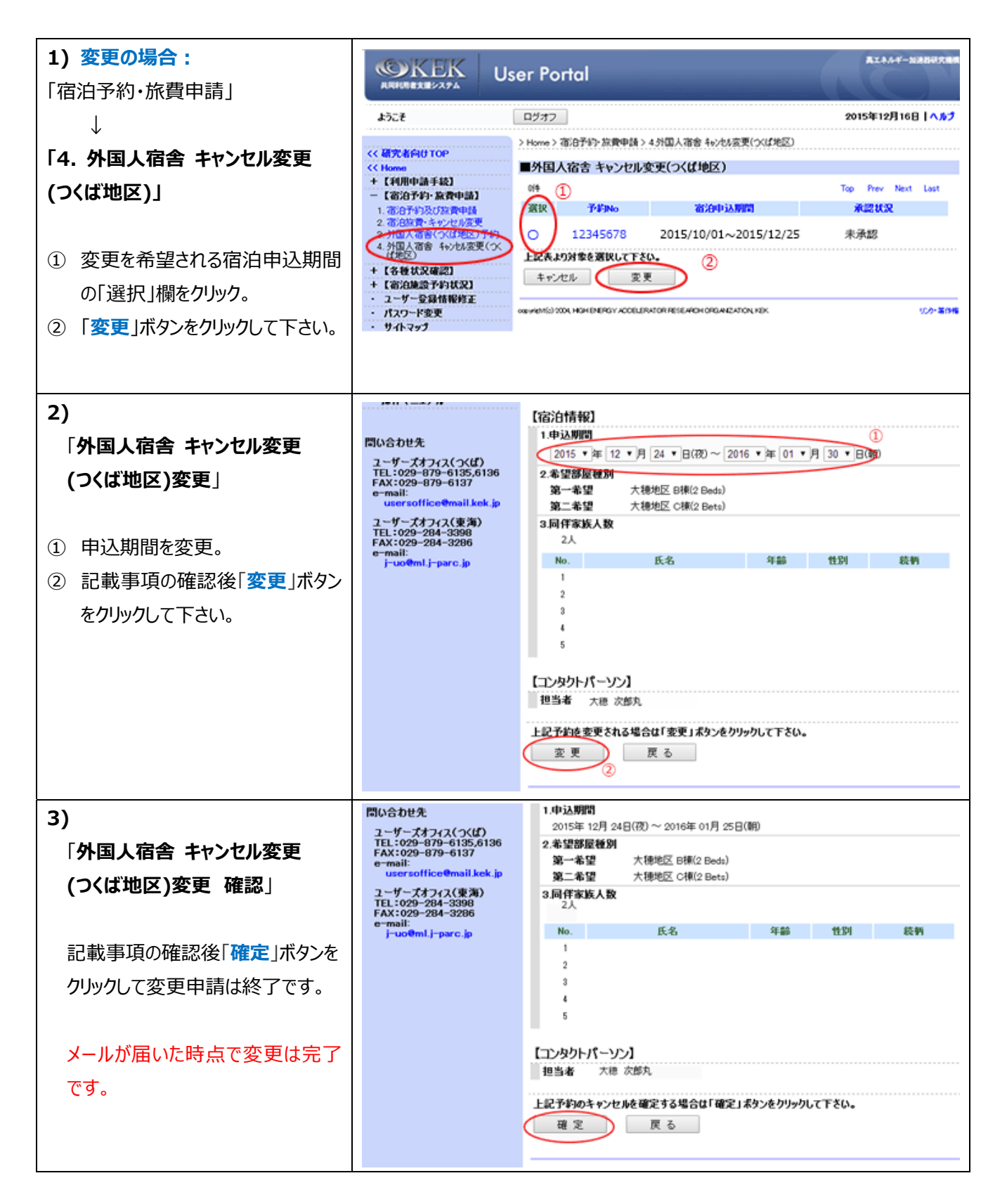

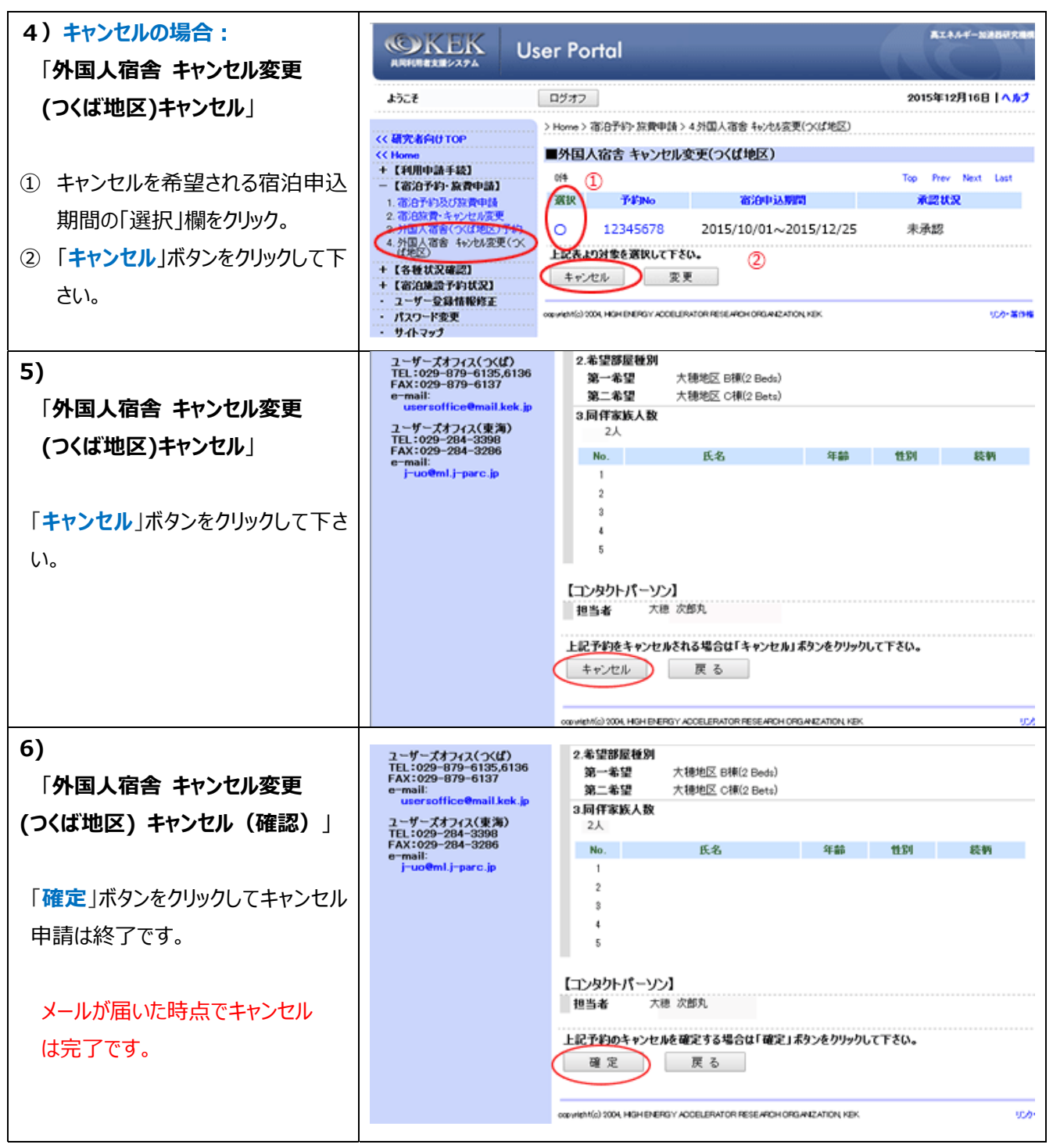

2016.01.15